| CT Abdomen and pelvis with contrast                                                                                                    |                                                                                                    |                                                                                                    |                                              |                                                                         |
|----------------------------------------------------------------------------------------------------|----------------------------------------------------------------------------------------------------|----------------------------------------------------------------------------------------------------|----------------------------------------------|-------------------------------------------------------------------------|
| This crib sheet shows you how to request a <b>CT Abdomen and pelvis with contrast</b> (demonstrating a CT scan with link to pathology results)                |                                                                                                    |                                                                                                    |                                              |                                                                         |
| Select the <b>Radiology</b> tab                                                                                                    | Patient Name:<br>Date of Birth:<br>Address:<br>ROUTINE TESTS                                                                                                    | MR BLANK T123<br>28 November 1961<br>1 BRICK LANE, LONDON, E1 6RF<br>SPECIALTIES                                                                                                    | Hospital Number:<br>NHS Number:<br>RADIOLOGY | C2059857 See Case Note Numbers<br>No NHS Number<br>BLOOD SCIENCES ACUTE |
| Select the <b>CT</b> tab                                                                                                    | r<br>XRAY<br>MRI<br>CT<br>US<br>OBSTETRICS<br>NUCLEAR MED<br>THEATRE<br>FLUOROSCOPY<br>INTERVENTIONA<br>Search                                                                                                    |                                                                                                    |                                              |                                                                         |
| Select CT Abdomen and pelvis with contrast                                                                                                    | COMMONLY REQUES<br>CT Head<br>CT Spine cervic<br>CT Neck with co<br>CT Neck and ch<br>CT Chest<br>CT Chest<br>CT Chest high r<br>CT Angiogram g<br>CT Neck chest at<br>CT Chest abdon<br>CT Chest and al<br>CT Abdomen an<br>CT Angiogram a<br>CT Angiogram a | STED CT SCANS<br>cal<br>portrast<br>eest with contrast<br>esolution<br>pulmonary (CTPA)<br>abdomen pelvis with Cont<br>nen pelvis with contrast<br>bdomen with contrast<br>id pelvis with contrast<br>aorta |                                              |                                                                         |
| Enter the <b>Reason for the</b><br>exam                                                                                                    |                                                                                                    |                                                                                                    |                                              |                                                                         |
| Complete Request<br>Priority, Travel,<br>Transportation Risks,<br>Could the patient be<br>pregnant? & Is this<br>request required at a<br>time in the future? |                                                                                                    |                                                                                                    |                                              |                                                                         |

| CT Abdomen and pelvis with contrast                                                     |                                                                                                    |  |  |  |
|-----------------------------------------------------------------------------------------|----------------------------------------------------------------------------------------------------|--|--|--|
| Click <b>OK</b>                                                                         | Inter- Web page Dialogue C - C - C - C - C - C - C - C - C - C -                                                               |  |  |  |
| CT – RP CONTRAST QUESTIONS                                                              |                                                                                                    |  |  |  |
| Select the <b>Contrast Risk</b><br>e.g. Diabetes for this<br>example                    |                                                                                                    |  |  |  |
| Select Allergies                                                                        |                                                                                                    |  |  |  |
| Click on <b>OK</b>                                                                      | <image/> <text><text><text><text><text><text><text><text><text></text></text></text></text></text></text></text></text></text> |  |  |  |
| Complete <b>Do you have</b><br>an eGFR for this patient<br>within the last 2<br>months? |                                                                                                    |  |  |  |
| If you select <b>No</b> you will<br>be taken to a pathology<br>test that you can select | Urea - Creat - Electrolytes         Select All    Deselect All                                                                 |  |  |  |

| CT Abdomen and pelvis with contrast                                   |                                                                                                    |  |  |  |
|-----------------------------------------------------------------------|----------------------------------------------------------------------------------------------------|--|--|--|
| Select <b>Yes</b>                                                     | Rules Web page Dialogue  CT Abdomen and pelvis with contrast  Do you have an eGFR for this patient from within the last 2 months? (click 'NO' if the scan is required later than 1 months form now)  Yes No                                                                                                    |  |  |  |
| Select View Previous<br>Results                                       | CT Abdomen and pelvis with contrast Please provide a recent eGFR (Within 2 months) for all IV contrast exams View Previous Results OK                                                                                                    |  |  |  |
| Click on the <b>X</b> to close                                        | Presults associated with 'CT Abdomen and pelvis with contrast' investigation We         X           Test         Results         Unit         Range         Date           EPI cGFR Result/1.73m2         >90         mL/Ni         60 - 120         03/06/2020 12:47:00           EPI cGFR Result/1.73m2         1         mL/Ni         60 - 120         15/05/2020 13:04:00           EPI cGFR Result/1.73m2         50         mL/Ni         60 - 120         15/05/2020 13:04:00           EPI cGFR Result/1.73m2         50         mL/Ni         60 - 120         15/05/2020 13:26:00           EPI cGFR Result/1.73m2         68         mL/Ni         60 - 120         05/05/2020 13:27:00           EPI cGFR Result/1.73m2         68         mL/Ni         60 - 120         05/05/2020 13:27:00           EPI cGFR Result/1.73m2         69         mL/Ni         60 - 120         05/05/2020 10:0:00           EPI cGFR Result/1.73m2         90         mL/Ni         60 - 120         30/04/2020 05:0:00           EPI cGFR Result/1.73m2         90         mL/Ni         60 - 120         30/04/2020 05:0:00           EPI cGFR Result/1.73m2         70         mL/Ni         60 - 120         30/04/2020 17:3:00           EPI cGFR Result/1.73m2         70         mL/Ni         60 - 120 |  |  |  |
| Enter the <b>eGFR</b>                                                 |                                                                                                    |  |  |  |
| Click <b>OK</b>                                                       | Rules Web page Dialogue  CT Abdomen and pelvis with contrast Please provide a recent eGFR (Within 2 months) for all IV contrast exams  >90  View Previous Results OK                                                                                                    |  |  |  |
| Click on <b>Continue with</b><br>request                              | Continue<br>with<br>request                                                                                                    |  |  |  |
| Under the <b>General</b><br>Details, enter the Bleep /<br>Contact No: | Bleep / Contact No: 1234 × *                                                                                                    |  |  |  |
| Select the <b>Requesting</b><br><b>Consultant / GP</b> drop<br>down   | Requesting Consultant / GP: Select                                                                                                    |  |  |  |
| Start typing the consultant name                                      |                                                                                                    |  |  |  |

| CT Abdomen and pelvis with contrast                                                                                                    |                                                                                                    |  |
|----------------------------------------------------------------------------------------------------|----------------------------------------------------------------------------------------------------|--|
| Select the required consultant                                                                                                    | Select<br>Abbas, Dr Syed Ali<br>Abdd, Dr Basil Jafar<br>Abddi, Razek, Dr Essam<br>Acevedo, Dr Alicia<br>Adams, Dr Nicholas<br>Adams, Dr Nicholas<br>Adams, Dr Adekunle<br>Adla, Dr Theodor<br>Agarwala, Mr Satyanaryan<br>Ahmed, Mr Syed Sayeed<br>Ajaj, Dr Thisham<br>Ahmed, Mr Syed Sayeed<br>Ajaj, Dr Ali Salem<br>Alam, Mr Peyman<br>Alam, Mr Peyman<br>Alar, Mr Peyman<br>Alar, Mr Peyman<br>Alar, Mr Peyman<br>Alar, Mr Nedul<br>Aberdyn, Dr Ryck<br>Albon, Dr Lorraine<br>Albuquerque, Dr Glenda<br>Alexander, Dr Marka<br>Alar, Mr DR<br>Alonso, Dr Vanessa Maria<br>Alarshin, Dr Khalid<br>Alonso, Dr Vanessa Maria<br>Alashin, Dr Kabat |  |
| <b>Location</b> will pull through<br>as this was selected<br>when logging into the<br>system                                                                         |                                                                                                    |  |
| Select Accept Request to continue                                                                                                    | Accept Request                                                                                                    |  |
| The message will come<br>up to confirm that <b>Your</b><br>request is complete                                                                                       |                                                                                                    |  |
| The request is now<br>complete and is sent to<br>Radiology                                                                                                    |                                                                                                    |  |
| IMPORTANT                                                                                                    |                                                                                                    |  |
| Please use <b>View Requests By Patient</b> to check that the patient's order has been submitted. Look at the guide <b>View Requests By Patient</b> for more details. |                                                                                                    |  |
| Your request is comp                                                                                                    | lete                                                                                                    |  |